## How to Request Alternative Testing in ARP

- 1. Log into your ARP Profile
- 2. Once you are logged on, click Alternative Testing on the left-hand side

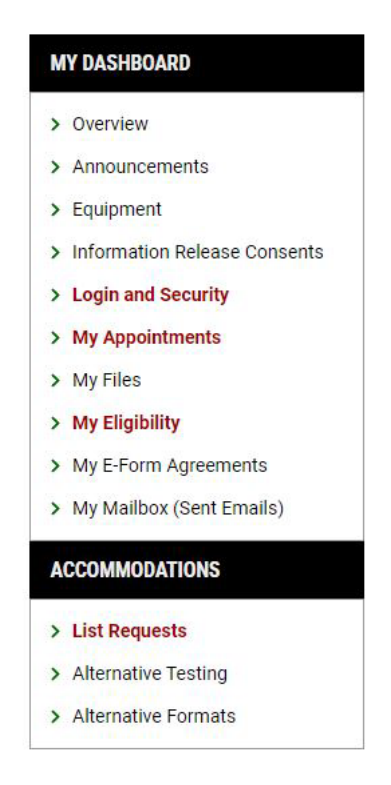

3. Select your course from the drop-down menu and press Schedule An Exam

| ortant Note                                    |                                        |                                    |                             |                                     |
|------------------------------------------------|----------------------------------------|------------------------------------|-----------------------------|-------------------------------------|
| <ul> <li>Courses marked with * do n</li> </ul> | t have Alternative Testing Agreement s | specified by the instructor and yo | u will be required to enter | r the <u>standard length</u> of the |
| Select Course: Select                          | Dne                                    | ~                                  |                             |                                     |

- 4. Fill in all of the exam details
  - a. Exam type
  - b. Campus
  - c. Date of the exam
  - d. Time the exam starts

- e. How long the whole class has for the exam
- f. Click the accommodations you want to use for the exam
- g. Any additional notes that need to be added

| Exam                                                  | Type *:                                                                                                    |                          |                                                                                                    |
|-------------------------------------------------------|----------------------------------------------------------------------------------------------------|--------------------------|----------------------------------------------------------------------------------------------------|
| Final                                                 | ~                                                                                                    |                          |                                                                                                    |
| Campi                                                 | us *:                                                                                                    |                          |                                                                                                    |
| Whit                                                  | ewater 🗸                                                                                                    |                          |                                                                                                    |
| Date *                                                | : 0                                                                                                    |                          |                                                                                                    |
| mm/                                                   | dd/yyyy 📰                                                                                                    |                          |                                                                                                    |
| Time *                                                | ٠ <u>.</u>                                                                                                    |                          |                                                                                                    |
| Sele                                                  | ct 🗸 Select 🗸                                                                                                    |                          |                                                                                                    |
| Standa<br>Servic<br>Hint                              | ard Length Of Exam (In Minu<br>es Requested (As Applicabl                                                                                                    | tes)*:<br>e)*:<br>minimu | ♥<br>um of 1 selections.                                                                                              |
| Standa<br>Servic<br>Hint                              | ard Length Of Exam (In Minu<br>es Requested (As Applicabl<br>:: You are required to make a<br>Breaks as needed                                                                                                    | tes)*:<br>e)*:<br>minimu | ⊙     um of 1 selections.     Computer for Essays                                                                     |
| Standa<br>Servic<br>Hint                              | erd Length Of Exam (In Minu<br>es Requested (As Applicabl<br>:: You are required to make a<br>Breaks as needed<br>Extra Time 2.00x                                                                                                 | tes)*:<br>e)*:<br>minimu | The selections of 1 selections.           Computer for Essays           Low Distraction Room                          |
| Standa<br>Servic<br>Hint                              | erd Length Of Exam (In Minu<br>es Requested (As Applicabl<br>:: You are required to make a<br>Breaks as needed<br>Extra Time 2.00x<br>No Scantron                                                                                  | tes)*:<br>e)*:<br>minimu | ©<br>um of 1 selections.<br>Computer for Essays<br>Low Distraction Room<br>Speech-to-Text                             |
| Standa Servic Hint                                    | erd Length Of Exam (In Minu<br>es Requested (As Applicabl<br>:: You are required to make a<br>Breaks as needed<br>Extra Time 2.00x<br>No Scantron<br>Testing - Private Room                                                        | e)*:<br>minimu           | ©<br>um of 1 selections.<br>Computer for Essays<br>Low Distraction Room<br>Speech-to-Text<br>Testing - Text-to-Speech |
| Standa<br>Servic<br>Hint                              | erd Length Of Exam (In Minu<br>es Requested (As Applicabl<br>:: You are required to make a<br>Breaks as needed<br>Extra Time 2.00x<br>No Scantron<br>Testing - Private Room                                                        | tes)*:<br>minimu         | The selections. Computer for Essays Low Distraction Room Speech-to-Text Testing - Text-to-Speech                      |
| Standa<br>Servic<br>Hint<br>C<br>C<br>Total E         | erd Length Of Exam (In Minu<br>es Requested (As Applicabl<br>:: You are required to make a<br>Breaks as needed<br>Extra Time 2.00x<br>No Scantron<br>Testing - Private Room<br>Exam Length:<br>Minutes                             | tes)*:<br>e)*:<br>minimu | The selections. Computer for Essays Low Distraction Room Speech-to-Text Testing - Text-to-Speech                      |
| Standa<br>Servic<br>Hint<br>O<br>Total E<br>O<br>Exam | erd Length Of Exam (In Minu<br>es Requested (As Applicabl<br>: You are required to make a<br>Breaks as needed<br>Extra Time 2.00x<br>No Scantron<br>Testing - Private Room<br>Exam Length:<br>Minutes<br>Ends At:                  | e)*:<br>minimu           | ©<br>um of 1 selections.<br>Computer for Essays<br>Low Distraction Room<br>Speech-to-Text<br>Testing - Text-to-Speech |
| Standa<br>Servic<br>Hint<br>Control I<br>Exam         | erd Length Of Exam (In Minu<br>es Requested (As Applicabl<br>t: You are required to make a<br>Breaks as needed<br>Extra Time 2.00x<br>No Scantron<br>Testing - Private Room<br>Exam Length:<br>Minutes<br>Ends At:<br>ot Available | tes)*:<br>minimu         | ©<br>um of 1 selections.<br>Computer for Essays<br>Low Distraction Room<br>Speech-to-Text<br>Testing - Text-to-Speech |

## 5. Click Add Exam Request

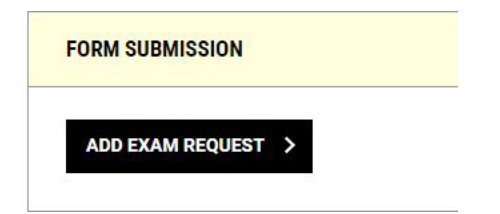

6. If everything is done correctly- you will see a green check mark

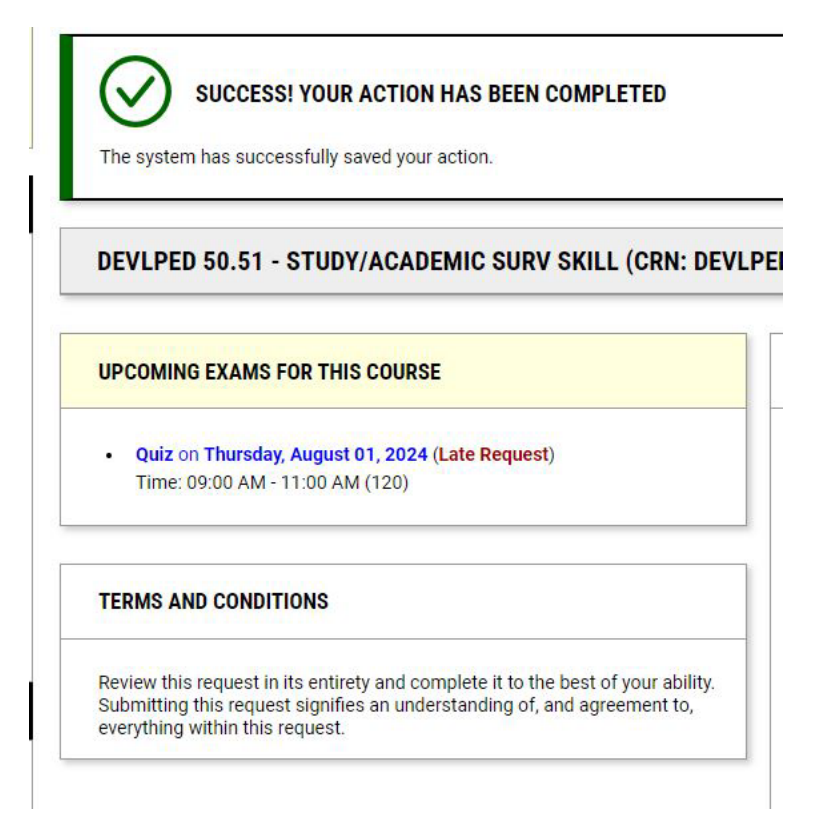

- 7. If you need to fix something, the request will not go through and it will tell you what to fix!
- 8. If you are submitting a late request, you will need to select a Reason and select you have read and understand the late exam request policy, then click **Submit Late Exam Request** 
  - a. If you entered in the wrong date, you can click "Back" to Modify Date

| Il late Alternative Testing Requests must be approved by the Center for                            | Reason*: ⑦                                                                       |  |  |
|----------------------------------------------------------------------------------------------------|----------------------------------------------------------------------------------|--|--|
| tudents with Disabilities AND your instructor.                                                     | Select One 🗸                                                                     |  |  |
| you have any questions, please contact the Center for Students with<br>isabilities at your campus. | Additional Information:                                                          |  |  |
|                                                                                                    | I Have Read And Understand The Late Exam Request Policy<br>Above*:<br>Select One |  |  |
| ORM SUBMISSION                                                                                     |                                                                                  |  |  |